## **Recuperar Grub**

- 1. Cargar el sistema con Grub2Disk
- 2. Ingresar como admins
- 3. Ejecutar los siguientes comandos:

sudo su grub-mkconfig grub-install /dev/sda update-grub update-grub2

Reiniciamos la pc y debería funcionar